# STAPPENPLAN VOOR TIKTOK:

## https://www.frankwatching.com/archive/2020/02/06/tiktok-tutorial/

## Privacy instellingen

#### Privé account

Je kunt een privé account instellen zodat alleen mensen die jou volgen en die jij hebt goedgekeurd jouw video's kunnen zien. Om dit in te stellen ga je naar je eigen profiel en klik je op om naar je instellingen te gaan. Klik op

'Privacy en veiligheid'. Selecteer het schuifbalkje bij 'Privé-account', zodat

deze groen wordt: . Nu heb je een privé-account.

## Vindbaarheid

In jouw instellingen kun je ook bepalen of jij toestaat dat andere mensen jou kunnen vinden.

Als dit uitschakelt, ontvangen andere gebruikers geen suggesties meer om je te volgen.

## Veiligheid

Onder het kopje 'Veiligheid' in je instellingen kun je selecteren wie er op jou kan reageren of wie er contact met jou kan opnemen. Je kunt dit mogelijk maken voor 'ledereen', 'Vrienden', of 'Uit'.

Bepalen wat voor videos jij ziet

Kom jij video's tegen die je niet leuk vind en liever niet ziet?

Selecteer de video die jij niet leuk vind in de For You-sectie. Houd de video

ingedrukt en klik vervolgens op 'Not interested'/'Geen belangstelling'. Je zult nu minder vaak dit soort videos zien in de 'For You' sectie.

#### **Beperkte modus**

In TikTok kun je 'Beperkte modus' (of 'Restricted mode' in het Engels) instellen.

Dit betekent dat TikTok automatisch video's die niet voor minderjarigen geschikt

zijn filtert. Om dit in te stellen ga je naar je eigen profiel en klik je op om naar

je instellingen te gaan. Klik op 'Digitaal Welzijn' en vervolgens op 'Beperkte

Modus'. Klik nu op 'Beperkte Modus inschakelen'. Hier kun je een code invoeren.

Deze code heb je nodig om de Beperkte Modus weer uit te schakelen.

Laat je kinderen zelf proberen, laat weten als er iets niet lukt: <u>nancy.van.achte@sintjv.be</u>

Sportieve groeten Juf Lotte en juf Nancy